## How to access ebooks in Follett Shelf

- 1. Go to the Virtual Library, click on Destiny Search
- Once you are in Destiny Quest click on Follett Shelf 2.
- 3.

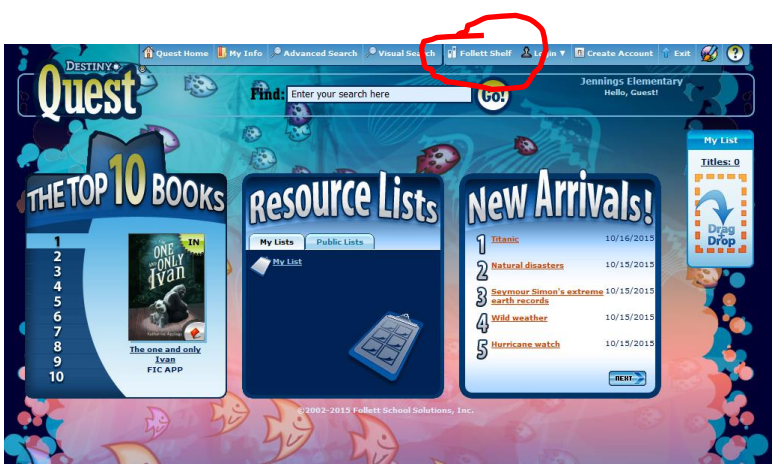

4. Login with the same username as when you login to the network. Password is your student ID number. Teachers' password is their ID number.

| Home | Jennings Ele | ementary  |            |                |                      |                |                  |         | $\rightarrow$ | 🔿 Login | Collections 🔻 | Help |
|------|--------------|-----------|------------|----------------|----------------------|----------------|------------------|---------|---------------|---------|---------------|------|
|      |              |           |            |                |                      |                |                  |         |               |         |               |      |
|      |              | Keyword 🔻 | Search all |                |                      |                |                  |         |               |         | Q             |      |
|      |              |           |            |                |                      |                |                  |         |               |         |               |      |
|      |              |           |            | Copyright © 20 | 15. Follett School S | Solutions, Inc | c. All Rights Re | served. |               |         |               |      |

- 5. Once you are logged in click on Collections and then click on eBooks.
- 6. From the list of titles choose the one you want to read and click Open Browsing eBooks

Sort by: Most Recent **Results found: 1** When lunch fights back wickedly... Open Johnson, Rebecca L. 💈 Follett eBook Published: 2015 Checkout Reading Level: 6.1 Interest Level: 5-8 Lexile: 920 Favorite

7. If wanting to take notes, click somewhere on the right side of the screen, and a little yellow folder with a + (plus) sign will come up.

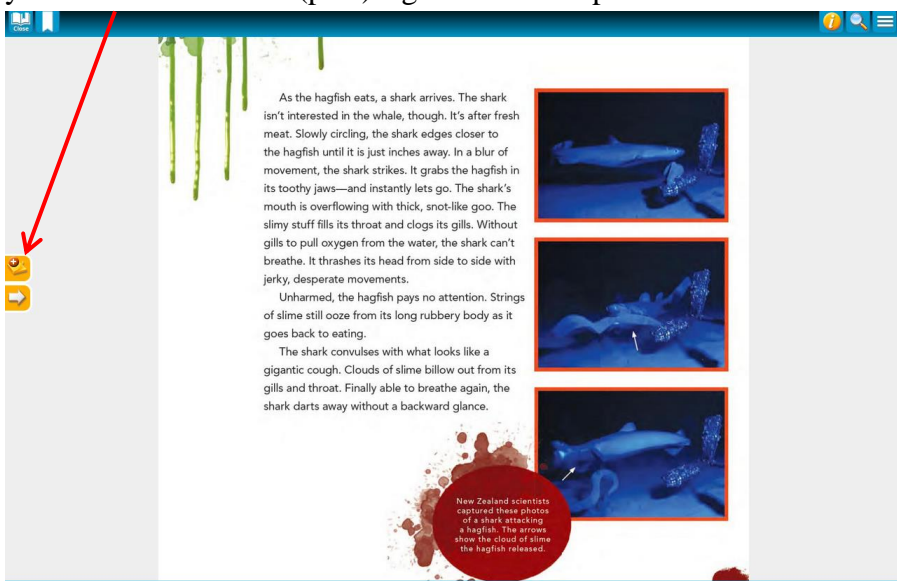

8. Click on it in order to add a note regarding information on that page. For the note title type in the main idea, and add notes that support that idea. Use your own words to paraphrase the information you learn from the text!

| Note Title (option | ial - max. of 500 characters) |
|--------------------|-------------------------------|
| lote               |                               |
| Note               |                               |
|                    |                               |
|                    |                               |
|                    |                               |
|                    |                               |
|                    |                               |
| haracters remain   | ning: 2048                    |
| ags                |                               |
| After labeling a t | ag, tap/click Enter to add it |
| Alter labeling a t |                               |

9. Click Save and your note will be added. You can add multiple notes on a page. Just make sure you Save them!

≯

10. You can Edit your notes at a later time, and you can also print them

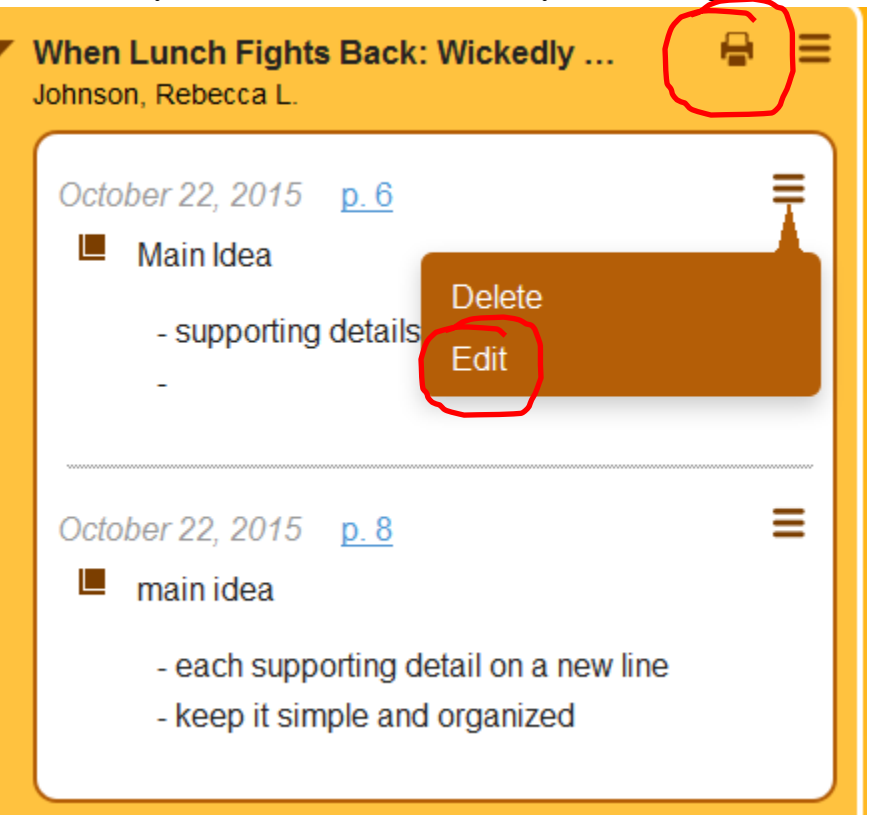

11. When done, click on Close on the top right corner, and choose Close title

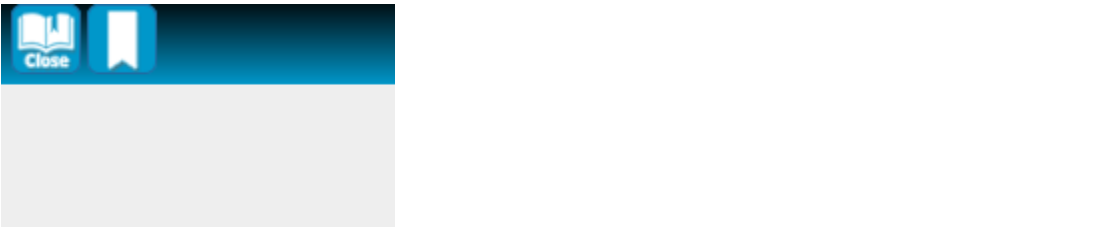

12. Logout Follett Shelf. Your notes are all saved under your login so every time when you login you can access the notes you typed and saved.

| Home Jennings Elementary | Q Search                                                                                                    | Logout Student 🔻 | Collections 🔻 Bookbag 🤻      | Help |
|--------------------------|----------------------------------------------------------------------------------------------------|------------------|------------------------------|------|
|                          | Browsing eBooks<br>Results found: 1                                                                                                    | Sort by:         | Most Recent                  |      |
|                          | When lunch fights back wich<br>Johnson, Rebecca L.<br>♀ Follett eBook<br>Published: 2015<br>Reading Level: 6.1<br>Interest Level: 5-8<br>Lexile: 920 | ikedly           | Open<br>Checkout<br>Favorite |      |